## Cadastro índice de efetividade da gestão municipal Cadastro de Responsáveis das Unidades Gestoras MANUAL **Como acessar o IEGM**

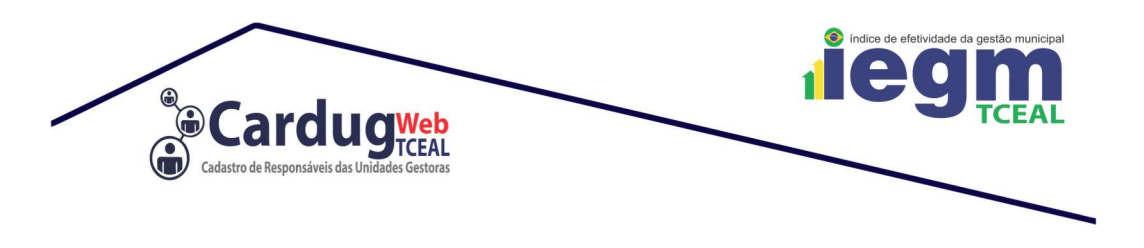

## **Como acessar o IEGM**

Para obter o acesso ao IEGM, o Controlador Interno deve configurar sua senha acesso, editando os dados através do CARDUG WEB, caso ainda não tenha o feito.

1. Acesse o CARDUG WEB, disponível em www.tce.al.gov.br/cardug

| <b>(</b> )              | NTENÇÃO: O SISTEMA FUNCIONA<br>XICUISIVAMENTE IMA O MOZILLA FIREFOX |                        | Cadastro de Respo              | dugweb<br>TCEAL<br>Insáveis das Unidades Gestoras |
|-------------------------|---------------------------------------------------------------------|------------------------|--------------------------------|---------------------------------------------------|
|                         | Autenticação Web Através                                            | de Certificado Digital |                                |                                                   |
| Certificado Digital:    | CLAUDIO.                                                            |                        |                                |                                                   |
| Unidade Gestora:        | PREFEITURA MUNICIPAL DE TEST                                        |                        |                                | -                                                 |
| 🔲 Não possuo vinc       | culo com a Unidade Gestora (Gestor)                                 |                        |                                |                                                   |
| Login                   |                                                                     |                        |                                |                                                   |
| Manual Cor<br>Segurança | Java (82) 3315                                                      | ARDUG                  | RUÇÃO NORMATIVA<br>Nº 002/2016 | MANUAL DO SISTEMA                                 |

2. Acesse o Menu de "Responsáveis Vinculados a Unidade Gestora"

| Responsáveis Vinculados a Unidade Gestora                               |  |
|-------------------------------------------------------------------------|--|
| /isualize e edite as permissões dos responsáveis de sua Unidade Gestora |  |

3. Clique em Editar, no Controlador Interno da sua Unidade Gestora

|            | Responsá       | iveis vinculac | los Homologados              |                  |                    |             |            |                        |                |
|------------|----------------|----------------|------------------------------|------------------|--------------------|-------------|------------|------------------------|----------------|
|            |                | CPF            | Nome                         | Cargo            | Data de Vinculação | Data Início | Data Fim   | Permissões             | Status         |
| Visualizar | Editar         |                | 403/1-000034 8054800-0-10780 | Gestor           | 15/12/2015         | 15/01/2016  |            | Permissões de Remessas | Não Habilitado |
| Visualizar | Editar         | -              | CLAUDIO                      | Controle Interno | 08/06/2016         | 10/06/2016  |            | Permissões de Remessas | Habilitado     |
| Visualizar | <b>E</b> ditar | -              | 100000 0010 (r 100 (rm))     | Gestor           | 03/11/2015         | 03/11/2015  |            | Permissöes de Remessas | Habilitado     |
| Visualizar | <b>E</b> ditar | -              | 12002-000-001-0              | Controle Interno | 09/06/2016         | 09/06/2016  | 09/06/2018 | Permissões de Remessas | Habilitado     |

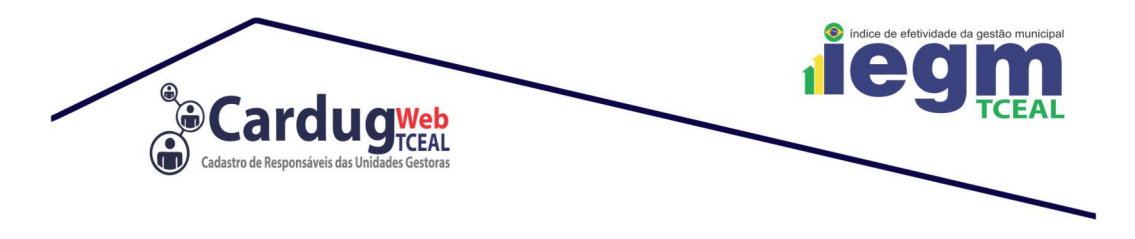

## 4. Edite o campo Senha IEGM, após a alteração clique em Salvar

| Editar Dados da Pessoa                |                                                                                                    |                              |
|---------------------------------------|----------------------------------------------------------------------------------------------------|------------------------------|
| Nome                                  |                                                                                                    | Sexo                         |
| TESTE USUARIO COM SENHA IEGM          |                                                                                                    | MASCULINO                    |
| CPF                                   |                                                                                                    | RG / Orgão Expedidor do RG   |
| 26063463275                           |                                                                                                    | 20000 / SSP                  |
| Email                                 |                                                                                                    | Data de Expedição do RG      |
| edvananalista@gmail.com               |                                                                                                    | 01/01/2000 (Ex.: 01/01/2000) |
| Residencial                           | Celular                                                                                                    | Outro                        |
| (82)9652-9434                         | (82)8882-8317                                                                                                    |                              |
| Logradouro                            |                                                                                                    | Número Bairro                |
| Av. Fernandes Lima                    |                                                                                                    | 1047 Farol                   |
| Municipio                             |                                                                                                    | CEP                          |
| Maceió                                |                                                                                                    | 57055-000                    |
| Editar Vinculo do Responável na Unida | ade Gestora<br>Exercício 2016                                                                                                    |                              |
| Status: HABILITADO                    | 0° 1° 7° 3° 4° 5° 6° 7° Remer                                                                                                    |                              |
| Cargo: Controle Interno               | Remessa<br>Orçamento                                                                                                    | ado Todos                    |
| Senha IEGM:                           |                                                                                                    |                              |
| Jerma il Calit.                       | Exercício 2015                                                                                                    |                              |
| Data Inicio : 09/06/2016              | 0° 1° 2° 3° 4° 5° 6° 7° Remes                                                                                                    | 559                          |
| Data Fim: 09/06/2018                  | Orçamento                                                                                                    | ado 1000s                    |
|                                       |                                                                                                    |                              |
| Observação:                           | Exercício 2014                                                                                                    |                              |
|                                       | 0° 1° 2° 3° 4° 5° 6° 7° Remes<br>Remessa<br>Orcamento Remessa Remessa Remessa Remessa Remessa Remessa Remessa Remessa Remessa Remessa Remessa Remessa Remessa | ssa<br>ado Todos             |
|                                       |                                                                                                    |                              |
|                                       | Exercício 2013                                                                                                    |                              |

5. Pronto, a senha foi configurada, acesse o Sistema do IEGM disponível em http://tce.al.gov.br/iegm e preencha

| e creavidade de Gestão Municipar - ICOM |                                                              |
|-----------------------------------------|--------------------------------------------------------------|
| LOGIN do SISTEMA                        |                                                              |
|                                         |                                                              |
|                                         | *                                                            |
|                                         |                                                              |
|                                         |                                                              |
|                                         |                                                              |
|                                         |                                                              |
|                                         | e Efetividade de Gestão Municipal - IEGM<br>LOGIN do SISTEMA |